## Do you need help with your password?

## 1. Student Passwords

- a. How can a parent reset their student's password?
  - i. They can go to <u>https://pwr.cusd.com</u> on their cell phone or computer.
  - ii. Parents will be asked for the student's ID number and the last four digits of the cell number listed in their contact information in Q.
- b. What if they need/want to change it after they leave/when they are at home?
  - i. On a District Windows device:
    - 1. They can press control+alt+delete to change their password.
  - ii. On a District Chromebook or non-District device:
    - 1. They can either request the teacher to reset it, which will force a change on next login.
    - The teacher would use <u>https://portal.cusd.com</u> to reset their password.
    - 3. Student goes to <u>https://clever.cusd.com</u> and logs in with the default password and is forced to change the password.
  - iii. Or the parent can go directly to <u>https://pwr.cusd.com</u> at anytime to change the student's password as described above.
- c. What are the password complexity requirements?
  - i. Grades up to 6<sup>th</sup>
    - 1. At least six characters....meaning anything as long as it's six characters at least.
  - ii. Grades 7<sup>th</sup> and up
    - 1. 8 characters minimum and any three of these upper/lower/special character/number.